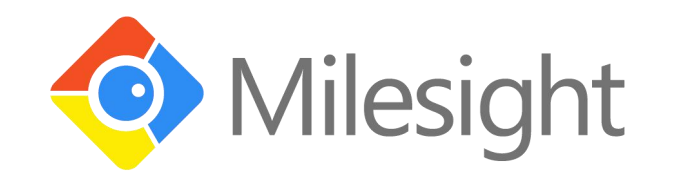

# EM300 Series User Guide

# Milesight

N

Xiamen Milesight IoT Co., Ltd.

# Applicability

This guide is applicable to EM300 series sensors shown as follows, except where otherwise indicated.

| Model     | Description                     |
|-----------|---------------------------------|
| EM300-TH  | Temperature and Humidity Sensor |
| EM300-MCS | Magnet Switch Sensor            |
| EM300-SLD | Spot Leak Detection Sensor      |
| EM300-ZLD | Zone Leak Detection Sensor      |

## **Safety Precautions**

Milesight will not shoulder responsibility for any loss or damage resulting from not following the instructions of this operating guide.

- The device must not be remodeled in any way.
- The device is not intended to be used as a reference sensor, and Milesight will not should responsibility for any damage which may result from inaccurate readings.
- Do not place the device close to objects with naked flames.
- Do not place the device where the temperature is below/above the operating range.
- Make sure electronic components do not drop out of the enclosure while opening.
- When installing the battery, please install it accurately, and do not install the reverse or wrong model.
- Make sure both batteries are newest when install, or battery life will be reduced.
- The device must never be subjected to shocks or impacts.

# Declaration of Conformity

EM300 series is in conformity with the essential requirements and other relevant provisions of the CE, FCC, and RoHS.

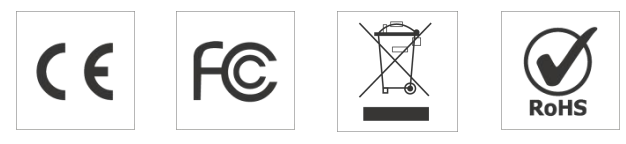

# © 2011-2021 Xiamen Milesight IoT Co., Ltd.

## All rights reserved.

All information in this guide is protected by copyright law. Whereby, no organization or individual shall copy or reproduce the whole or part of this user guide by any means without written authorization from Xiamen Milesight IoT Co., Ltd.

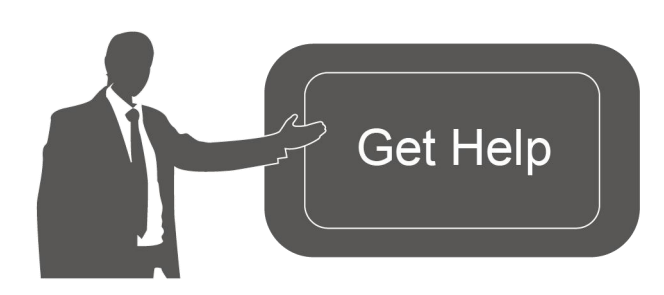

For assistance, please contact Milesight technical support: Email: iot.support@milesight.com Tel: 86-592-5085280 Fax: 86-592-5023065

# **Revision History**

| Date              | Doc Version | Description                            |
|-------------------|-------------|----------------------------------------|
| October 14, 2020  | V 1.0       | Initial version                        |
| October 21, 2020  | V 1.1       | Model name change and pictures replace |
| November 19, 2020 | V 2.0       | Layout replace                         |

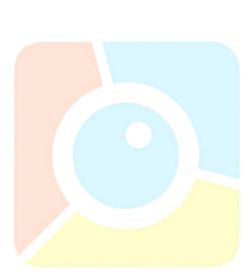

# Contents

| 1.1 Overview 5   1.2 Features 5   2. Hardware Introduction 5   2.1 Packing List 5   2.2 Product Overview 6   2.3 Dimensions(mm) 6   2.4 Power Button 7   3. Basic Configuration 7   3.1 Configuration via Smartphone APP 7   3.1.1 Read/Write Configuration via NFC 7   3.1.2 Template Configuration 9   3.2 Configuration via PC 10   3.2.1 Log in the Toolbox 10   3.2.2 Basic Configuration 11   3.2.3 Template Settings 12   3.3.4 Upgrade 13   3.3.1 LoRa Channel Settings 13   3.3.1 LoRa Channel Settings 13   3.3.2 Alarm Settings 14   4. Installation 15   5.1 Add a Milesight Gateway 16   5.2 Add EM300 to Milesight IoT Cloud 17   6. Sensor Payload 18   Appendix 19   Default LoRaWAN Parameters 19   Default Lore of the complexity 10 | 1. Product Introduction                   |
|----------------------------------------------------------------------------------------------------|-------------------------------------------|
| 1.2 Features 5   2. Hardware Introduction 5   2.1 Packing List 5   2.2 Product Overview 6   2.3 Dimensions(mm) 6   2.4 Power Button 7   3. Basic Configuration 7   3.1 Configuration via Smartphone APP 7   3.1.1 Read/Write Configuration via NFC 7   3.1.2 Template Configuration 9   3.2 Configuration via PC 10   3.2.1 Log in the Toolbox 10   3.2.2 Basic Configuration 11   3.2.3 Template Settings 12   3.2.4 Upgrade 13   3.3 Configuration Examples 13   3.3.1 LoRa Channel Settings 14   4. Installation 15   5. Milesight IoT Cloud Management 15   5.1 Add a Milesight Gateway 16   5.2 Add EM300 to Milesight IoT Cloud 17   6 Sensor Payload 18   Appendix 19   Default LoRaWAN Parameters 19                                           | 1.1 Overview                              |
| 2. Hardware Introduction 5   2.1 Packing List 5   2.2 Product Overview 6   2.3 Dimensions(mm) 6   2.4 Power Button 7   3. Basic Configuration 7   3.1 Configuration via Smartphone APP 7   3.1.1 Read/Write Configuration via NFC 7   3.1.2 Template Configuration 9   3.2 Configuration via PC 10   3.2.1 Log in the Toolbox 10   3.2.2 Basic Configuration 11   3.2.3 Template Settings 12   3.2.4 Upgrade 13   3.3 Configuration Examples 13   3.3.1 LoRa Channel Settings 13   3.3.2 Alarm Settings 14   4. Installation 15   5.1 Add a Milesight Gateway 16   5.2 Add EM300 to Milesight IoT Cloud 17   6. Sensor Payload 18   Appendix 19   Default LoRaWAN Parameters 19   Default Lora WAN Parameters 19                                       | 1.2 Features5                             |
| 2.1 Packing List 5   2.2 Product Overview 6   2.3 Dimensions(mm) 6   2.4 Power Button 7   3. Basic Configuration 7   3.1 Configuration via Smartphone APP 7   3.1.1 Read/Write Configuration via NFC. 7   3.1.2 Template Configuration 9   3.2 Configuration via PC 10   3.2.1 Log in the Toolbox 10   3.2.2 Basic Configuration 10   3.2.3 Template Settings 12   3.2.4 Upgrade 13   3.3.1 LoRa Channel Settings 13   3.3.2 Alarm Settings 13   3.3.3 LoRa Channel Settings 13   3.3.4 Lord Channel Settings 14   4. Installation 15   5. Milesight IoT Cloud Management 15   5.1 Add a Milesight Gateway 16   5.2 Add EM300 to Milesight IoT Cloud 17   6. Sensor Payload 18   Appendix 19   Default LoRaWAN Parameters 19                           | 2. Hardware Introduction                  |
| 2.2 Product Overview                                                                                                    | 2.1 Packing List5                         |
| 2.3 Dimensions(mm) 6   2.4 Power Button 7   3. Basic Configuration 7   3.1 Configuration via Smartphone APP 7   3.1.1 Read/Write Configuration via NFC 7   3.1.2 Template Configuration via NFC 7   3.1.2 Template Configuration 9   3.2 Configuration via PC 10   3.2.1 Log in the Toolbox 10   3.2.2 Basic Configuration 11   3.2.3 Template Settings 12   3.2.4 Upgrade 13   3.3 Configuration Examples 13   3.3.1 LoRa Channel Settings 13   3.3.2 Alarm Settings 14   4. Installation 15   5. Milesight IoT Cloud Management 15   5.1 Add a Milesight Gateway 16   5.2 Add EM300 to Milesight IoT Cloud 17   6. Sensor Payload 18   Appendix 19   Default LoRaWAN Parameters 19   Default LoRaWAN Parameters 19                                   | 2.2 Product Overview                      |
| 2.4 Power Button73. Basic Configuration73.1 Configuration via Smartphone APP73.1.1 Read/Write Configuration via NFC73.1.2 Template Configuration93.2 Configuration via PC103.2.1 Log in the Toolbox103.2.2 Basic Configuration113.2.3 Template Settings123.2.4 Upgrade133.3 Configuration Examples133.3.1 LoRa Channel Settings133.3.2 Alarm Settings144. Installation155. Milesight IoT Cloud Management155.1 Add a Milesight Gateway165.2 Add EM300 to Milesight IoT Cloud176. Sensor Payload18Appendix19Default LoRaWAN Parameters19Default LoRaWAN Parameters19                                                                                                    | 2.3 Dimensions(mm)6                       |
| 3. Basic Configuration 7   3.1 Configuration via Smartphone APP 7   3.1.1 Read/Write Configuration via NFC. 7   3.1.2 Template Configuration 9   3.2 Configuration via PC. 10   3.2.1 Log in the Toolbox. 10   3.2.2 Basic Configuration 11   3.2.3 Template Settings. 12   3.4 Upgrade 13   3.3 Configuration Examples 13   3.3.1 LoRa Channel Settings. 13   3.3.2 Alarm Settings. 14   4. Installation 15   5. Milesight IoT Cloud Management. 15   5.1 Add a Milesight Gateway. 16   5.2 Add EM300 to Milesight IoT Cloud. 17   6. Sensor Payload. 18   Appendix 19   Default LoRaWAN Parameters. 19                                                                                                    | 2.4 Power Button7                         |
| 3.1 Configuration via Smartphone APP 7   3.1.1 Read/Write Configuration via NFC 7   3.1.2 Template Configuration 9   3.2 Configuration via PC 10   3.2.1 Log in the Toolbox 10   3.2.2 Basic Configuration 11   3.2.3 Template Settings 12   3.2.4 Upgrade 13   3.3 Configuration Examples 13   3.3.1 LoRa Channel Settings 13   3.3.2 Alarm Settings 14   4. Installation 15   5. Milesight IoT Cloud Management 15   5.1 Add a Milesight Gateway 16   5.2 Add EM300 to Milesight IoT Cloud 17   6. Sensor Payload 18   Appendix 19   Default LoRaWAN Parameters 19                                                                                                    | 3. Basic Configuration7                   |
| 3.1.1 Read/Write Configuration via NFC                                                                                                    | 3.1 Configuration via Smartphone APP7     |
| 3.1.2 Template Configuration 9   3.2 Configuration via PC. 10   3.2.1 Log in the Toolbox. 10   3.2.2 Basic Configuration 11   3.2.3 Template Settings. 12   3.2.4 Upgrade. 13   3.3 Configuration Examples. 13   3.3.1 LoRa Channel Settings. 13   3.3.2 Alarm Settings. 14   4. Installation. 15   5. Milesight IoT Cloud Management. 15   5.1 Add a Milesight Gateway. 16   5.2 Add EM300 to Milesight IoT Cloud. 17   6. Sensor Payload. 18   Appendix. 19   Default LoRaWAN Parameters. 19                                                                                                    | 3.1.1 Read/Write Configuration via NFC7   |
| 3.2 Configuration via PC.103.2.1 Log in the Toolbox.103.2.2 Basic Configuration113.2.3 Template Settings.123.2.4 Upgrade.133.3 Configuration Examples.133.3.1 LoRa Channel Settings.133.3.2 Alarm Settings.144. Installation.155. Milesight IoT Cloud Management.155.1 Add a Milesight Gateway.165.2 Add EM300 to Milesight IoT Cloud.176. Sensor Payload.18Appendix.19Default LoRaWAN Parameters.19Default LoRaWAN Parameters.19                                                                                                    | 3.1.2 Template Configuration9             |
| 3.2.1 Log in the Toolbox103.2.2 Basic Configuration113.2.3 Template Settings123.2.4 Upgrade133.3 Configuration Examples133.3.1 LoRa Channel Settings133.3.2 Alarm Settings144. Installation155. Milesight IoT Cloud Management155.1 Add a Milesight Gateway165.2 Add EM300 to Milesight IoT Cloud176. Sensor Payload18Appendix19Default LoRaWAN Parameters19                                                                                                    | 3.2 Configuration via PC10                |
| 3.2.2 Basic Configuration 11   3.2.3 Template Settings 12   3.2.4 Upgrade 13   3.3 Configuration Examples 13   3.3.1 LoRa Channel Settings 13   3.3.2 Alarm Settings 14   4. Installation 15   5. Milesight IoT Cloud Management 15   5.1 Add a Milesight Gateway 16   5.2 Add EM300 to Milesight IoT Cloud 17   6. Sensor Payload 18   Appendix 19   Default LoRaWAN Parameters 19                                                                                                    | 3.2.1 Log in the Toolbox10                |
| 3.2.3 Template Settings 12   3.2.4 Upgrade 13   3.3 Configuration Examples 13   3.3 Configuration Examples 13   3.3.1 LoRa Channel Settings 13   3.3.2 Alarm Settings 14   4. Installation 15   5. Milesight IoT Cloud Management 15   5.1 Add a Milesight Gateway 16   5.2 Add EM300 to Milesight IoT Cloud 17   6. Sensor Payload 18   Appendix 19   Default LoRaWAN Parameters 19                                                                                                    | 3.2.2 Basic Configuration11               |
| 3.2.4 Upgrade. 13   3.3 Configuration Examples. 13   3.3.1 LoRa Channel Settings. 13   3.3.2 Alarm Settings. 14   4. Installation. 15   5. Milesight IoT Cloud Management. 15   5.1 Add a Milesight Gateway. 16   5.2 Add EM300 to Milesight IoT Cloud. 17   6. Sensor Payload. 18   Appendix. 19   Default LoRaWAN Parameters. 19                                                                                                    | 3.2.3 Template Settings12                 |
| 3.3 Configuration Examples 13   3.3.1 LoRa Channel Settings 13   3.3.2 Alarm Settings 14   4. Installation 15   5. Milesight IoT Cloud Management 15   5.1 Add a Milesight Gateway 16   5.2 Add EM300 to Milesight IoT Cloud 17   6. Sensor Payload 18   Appendix 19   Default LoRaWAN Parameters 19                                                                                                    | 3.2.4 Upgrade                             |
| 3.3.1 LoRa Channel Settings. 13   3.3.2 Alarm Settings. 14   4. Installation. 15   5. Milesight IoT Cloud Management. 15   5.1 Add a Milesight Gateway. 16   5.2 Add EM300 to Milesight IoT Cloud. 17   6. Sensor Payload. 18   Appendix. 19   Default LoRaWAN Parameters. 19                                                                                                    | 3.3 Configuration Examples13              |
| 3.3.2 Alarm Settings                                                                                                    | 3.3.1 LoRa Channel Settings13             |
| 4. Installation 15   5. Milesight IoT Cloud Management 15   5.1 Add a Milesight Gateway 16   5.2 Add EM300 to Milesight IoT Cloud 17   6. Sensor Payload 18   Appendix 19   Default LoRaWAN Parameters 19                                                                                                    | 3.3.2 Alarm Settings14                    |
| 5. Milesight IoT Cloud Management                                                                                                    | 4. Installation15                         |
| 5.1 Add a Milesight Gateway                                                                                                    | 5. Milesight IoT Cloud Management 15      |
| 5.2 Add EM300 to Milesight IoT Cloud                                                                                                    | 5.1 Add a Milesight Gateway16             |
| 6. Sensor Payload                                                                                                    | 5.2 Add EM300 to Milesight IoT Cloud      |
| Appendix                                                                                                    | 6. Sensor Payload                         |
| Default LoRaWAN Parameters                                                                                                    | Appendix                                  |
|                                                                                                    | Default Lo <mark>RaWAN Paramete</mark> rs |
| Default Uplink Channels                                                                                                    | Default Up <mark>link Channels</mark>     |

# **1. Product Introduction**

# 1.1 Overview

EM300 series is a sensor mainly used for outdoor environment through wireless LoRa network. EM300 device is battery powered and designed for multiple mounting ways. It is equipped with NFC (Near Field Communication) and can easily be configured by a smartphone or a PC software.

Sensor data are transmitted in real-time using standard LoRaWAN® protocol. LoRaWAN® enables encrypted radio transmissions over long distance while consuming very little power. The user can obtain sensor data and view the trend of data change through Milesight IoT Cloud or through the user's own Network Server.

# 1.2 Features

- Up to 11km communication range
- Easy configuration via NFC
- Standard LoRaWAN<sup>®</sup> support
- Milesight IoT Cloud compliant
- Low power consumption with 4000mAh replaceable battery

# 2. Hardware Introduction

# 2.1 Packing List

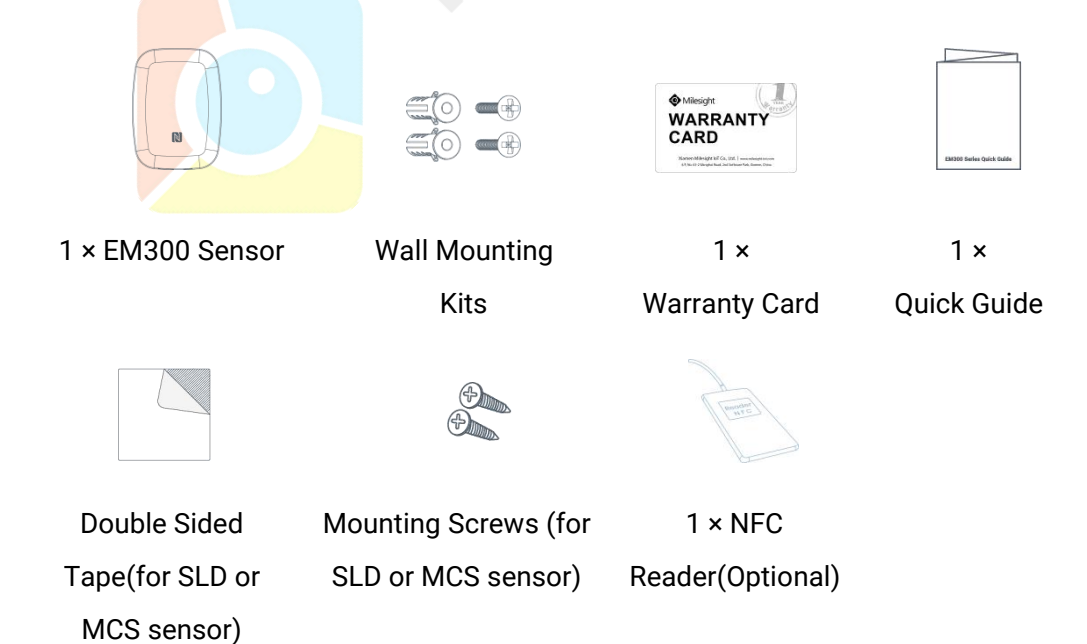

If any of the above items is missing or damaged, please contact your sales representative.

# 2.2 Product Overview

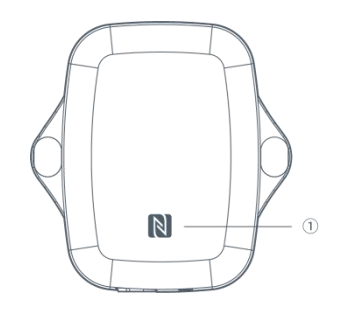

Front View:

①NFC Area

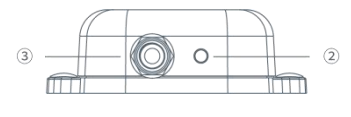

#### **Bottom View:**

2 Vent

③ Waterproof Connectors

(For water leakage and magnet switch sensor)

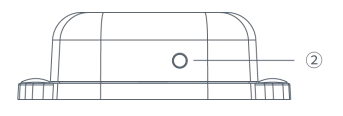

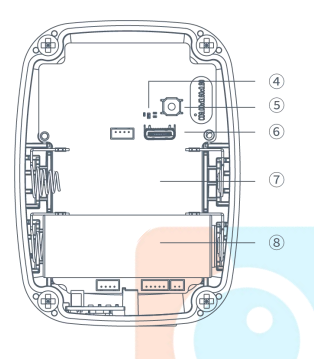

## **Internal View:**

- 4 LED
- **⑤** Power Button
- 6 USB Type-C
- O Expandable Battery Slot

(8) Battery

# 2.3 Dimensions(mm)

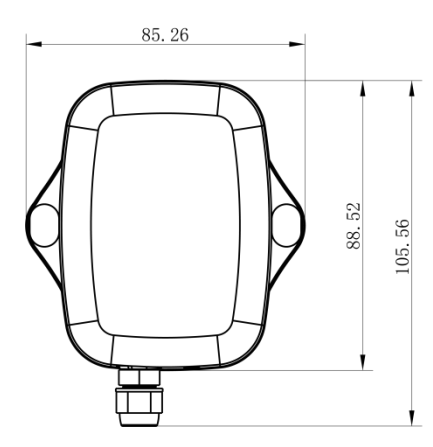

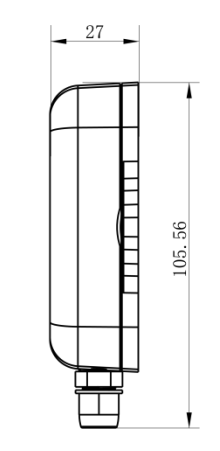

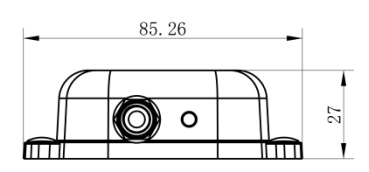

# 2.4 Power Button

**Note:** The LED indicator and power button are inside the device. EM300 can also be turned on/off and reset via Mobile APP or Toolbox.

| Function      | Action                                                                                                    | LED Indication            |
|---------------|----------------------------------------------------------------------------------------------------|---------------------------|
| Turn On       | Press and hold the button for more than 3 seconds.                                                                       | Off → Static Green        |
| Turn Off      | Press and hold the button for more than 3 seconds.                                                                       | Static Green -> Off       |
| Reset         | Press and hold the button for more than<br>10 seconds.<br><b>Note:</b> EM300 will automatically power on<br>after reset. | Blink 3 times.            |
| Check         |                                                                                                    | Light On: Device is on.   |
| On/Off Status | QUICKIY press the power button.                                                                                          | Light Off: Device is off. |

# 3. Basic Configuration

EM300 sensor can be monitored and configured via one of the following methods:

- Mobile APP (NFC);
- Windows software (NFC or Type-C port).

In order to protect the security of sensor, password validation is required when configuring via unused phone . Default password is **123456**.

# 3.1 Configuration via Smartphone APP

## Preparation:

- Smartphone (NFC supported)
- Toolbox APP: download and install from Google Play or Apple Store.

## 3.1.1 Read/Write Configuration via NFC

1. Enable NFC on the smartphone and open "Toolbox" APP.

2. Attach the smartphone with NFC area to the device to read basic information.

**Note:** Ensure your smartphone NFC area and it is recommended to take off phone case before using NFC.

| ≡ ЕМЗ           | 00-SLD-470M      |
|-----------------|------------------|
| Status          | Setting Reset    |
| SN              | 6136A34715402206 |
| Model           | EM300-SLD-470M   |
| Device EUI      | 24e124136a347154 |
| Firmware Versio | n V1.11          |
| Hardware Versio | n V2.0           |
| Device Status   | Off 🔵            |
|                 |                  |

3. Change the on/off status or parameters, then attach the smartphone with NFC area to the device until the APP shows a successful prompt.

| $\oslash$ |  |
|-----------|--|
| Power on! |  |
| ОК        |  |

4. Go to "Device > Status" to tap "Read" and attach the smartphone with NFC area to the device to read real-time data of sensor.

| ≡ EM300-SLD-470M |                  |
|------------------|------------------|
| Status           |                  |
| Model            | EM300-SLD-470N   |
| Device EUI       | 24e124136a347154 |
| Firmware Vers    | on V1.11         |
| Hardware Vers    | ion V2.0         |
| Device Status    | ON               |
| Join Status      | De-activated     |
| RSSI/SNR         | 0/0              |
| Temperature      | 27.5°            |
| Humidity         | 58.5 %           |
| Leakage status   | No leal          |

# 3.1.2 Template Configuration

Template settings only work for easy and quick device configuration in bulk.

**Note:** Template function is allowed only for sensors with the same model and LoRa frequency band.

1. Go to "Template" page on the APP and save current settings as a template.

|    | Templ                                      | ate                                              |    |
|----|--------------------------------------------|--------------------------------------------------|----|
|    |                                            |                                                  |    |
| 2_ | AM102-868_2020                             | <b>0318</b><br>-03-18 16:20:23                   |    |
| 2  | EM500-SMT-EC5-8                            | 368_20200319<br>+03-19 12:19:06                  |    |
| 2- | New Ter                                    | mplate                                           |    |
| >  | Please enter te                            | mplate name                                      |    |
| >_ | EM300 Template                             |                                                  |    |
| ۶  | Cancel                                     | OK                                               |    |
| 2  | EM500-SWL-L010<br>Last Modified Time: 2020 | - <b>470_20200612</b><br>- <b>66-12 17:52:08</b> |    |
| 2  | EM500-SMT-MEC2<br>Last Modified Time: 2020 | 20-868_202007<br>07-14 18:01:09                  | 14 |
|    | Save as a Ne                               | w Template                                       |    |
|    | Device                                     | Template                                         |    |

2. Attach the smartphone with NFC area to another device.

3. Select the template file from Toolbox APP and tap "Write",keep the two devices close until the APP shows a successful prompt.

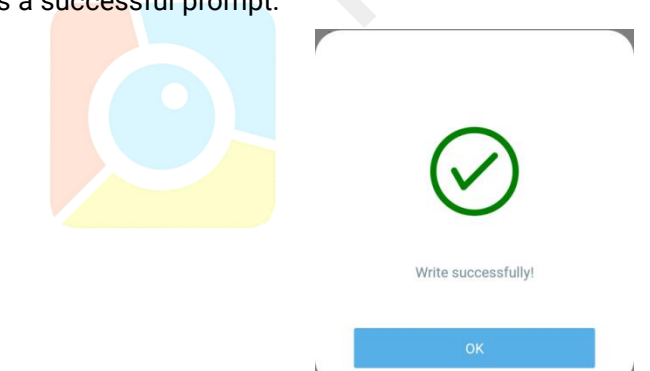

4. Slide the template item to the left to edit or delete the template.

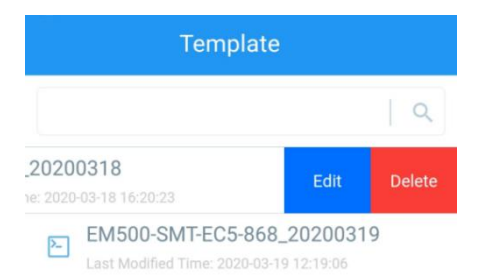

# **3.2 Configuration via PC**

#### Preparation:

- Dedicated NFC Reader or Type-C USB cable
- PC (Windows 10 is recommended)
- Toolbox: <u>https://www.milesight-iot.com/software-download/</u>

## **3.2.1 Log in the Toolbox**

Make sure "Toolbox" is downloaded on your computer. Select one of the following methods to log in Toolbox.

## **Type-C Connection**

1. Open the case of EM300 and connect the EM300 to computer via type-C port.

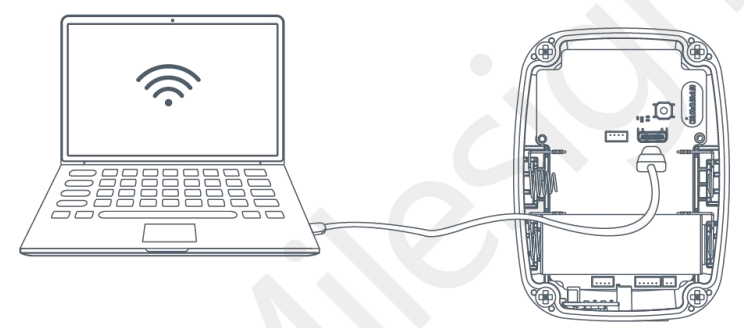

2. Select type as "General" and click password to log in Toolbox. (Default password: 123456)

| Туре           | General | <u> </u> |
|----------------|---------|----------|
| Serial port    | COM4    | -        |
| Login password |         |          |
| Baud rate      | 115200  | •        |
| Data bits      | 8       | -        |
| Parity bits    | None    | -        |
| Stop bits      | 1       | •        |

## **NFC Connection**

1. Connect the NFC reader to computer, then attach the EM300 to NFC area of the reader.

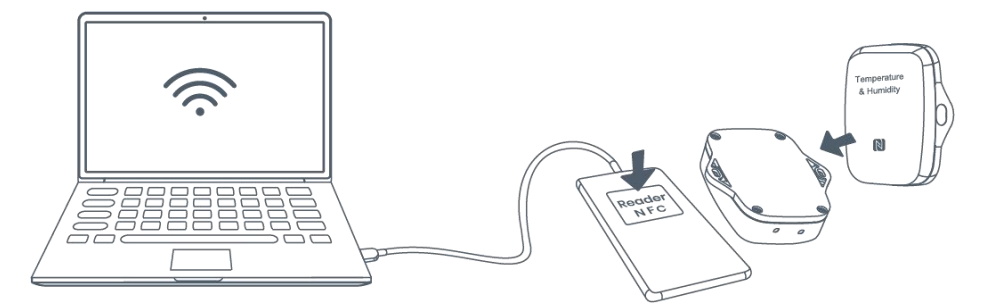

2. Select type as "NFC" and serial port as NFC reader port on Toolbox.

| ToolBox Settings |        | × |  |
|------------------|--------|---|--|
| Туре             | NFC    | - |  |
| Serial port      | COM7   | • |  |
| Save             | Cancel |   |  |

# **3.2.2 Basic Configuration**

1. Click "Read" to read current data of the sensor.

| Status >                |                                         | Read Power Off |
|-------------------------|-----------------------------------------|----------------|
| Model                   | EM300-SLD-470M                          |                |
| Serial Number:          | 6136A34715402206                        |                |
| Device EUI:             | 24E124136A347154                        |                |
| Firmware Version:       | 01.11                                   |                |
| Hardware Version:       | 2.0                                     |                |
| Device Status:          | On                                      |                |
| Join Status:            | De-Activate                             |                |
| RSSI/SNR:               | 0/0                                     |                |
| Status:                 | No leak                                 |                |
| Temperature:            | 27.2°C                                  |                |
| Humidity:               | 55.5%                                   |                |
| Battery:                | 100%                                    |                |
| Channel Mask:           | 00#000000000000000000000000000000000000 |                |
| Uplink Frame-counter:   | 0                                       |                |
| Downlink Frame-counter: | U                                       |                |

2. When you perform one of the following operations, enter the password and wait a few seconds until toolbox shows a successful prompt. (Password is not need if you connect it via type-C port)

- Turn on/off the sensor
- Reset the sensor

- Click"Write"to change settings
- Upgrade

| Basic | Channel                  |                                 |          |  |
|-------|--------------------------|---------------------------------|----------|--|
|       | Device EUI               | 24E124128A215862                |          |  |
|       | Verify Password          |                                 | ×        |  |
|       | Password:                | 8                               |          |  |
|       |                          | Enter                           | <b>_</b> |  |
|       | Please put the NFC an    | ntenna close to the NFC reader. |          |  |
|       | Regular Report Confirmed | 0                               |          |  |
|       | ADR Mode                 |                                 |          |  |
|       | Save                     |                                 |          |  |
|       |                          |                                 |          |  |
|       | Downlink Frame count     | or: 1                           |          |  |
|       | Downlink I fame-count    |                                 |          |  |
|       |                          |                                 |          |  |

# 3.2.3 Template Settings

**Note:** Template function is allowed only for sensors with the same model and LoRa frequency band.

- 1. Go to "Maintenance -> Template and Reset" page in Toolbox.
- 2. Click "Export" to save the current settings as a template.
- 3. Click "Browse" to select the correct template from computer.
- 4. Click "Import" to import the template to the device.

| Upgrade        | Template and Reset |     |        |        |
|----------------|--------------------|-----|--------|--------|
|                |                    |     |        |        |
|                |                    |     |        |        |
| Template       | Exp                | ort |        |        |
| Config File    | I                  |     | Browse | Import |
| Restore Factor | y Defaults Res     | et  |        |        |

## 3.2.4 Upgrade

- 1. Download firmware on your computer.
- 2. Go to "Maintenance -> Upgrade" page in Toolbox.
- 3. Click"Browse" and select the firmware from computer.
- 4. Click"Upgrade"to upgrade the device.

**Note:** If NFC connection is selected, please keep the two devices close and don't move them in order to get the best connectivity as possible when upgrading.

#### Upgrade >

| Upgrade           | Backup and Reset |        |         |
|-------------------|------------------|--------|---------|
|                   |                  |        |         |
| Model:            | EM300-SLD-470M   |        |         |
| Firmware Version: | 01.11            |        |         |
| Hardware Version: | 2.0              |        |         |
| FOTA:             | Up to date       |        |         |
| Update Locally    |                  | Browse | Upgrade |
|                   |                  |        |         |
|                   |                  |        |         |

# **3.3 Configuration Examples**

## 3.3.1 LoRa Channel Settings

The configuration of LoRaWAN<sup>®</sup> channel of EM300 must match the gateway's. Refer to <u>Appendix</u> to check default channel settings of EM300.

#### Mobile APP Configuration:

Open Toolbox APP and go to "Device ->Setting -> LoRaWAN Settings" to change the frequency and channels.

#### Software Configuration:

Log in Toolbox and go to "LoRaWAN Settings -> Channel" to change frequency and channels.

**Note:** If frequency is one of CN470/AU915/US915, you can enter the index of the channel that you want to enable in the input box, making them separated by commas.

#### Examples:

- 1, 40: Enabling Channel 1 and Channel 40
- 1-40: Enabling Channel 1 to Channel 40

#### 1-40, 60: Enabling Channel 1 to Channel 40 and Channel 60

#### All: Enabling all channels

#### Null: Indicates that all channels are disabled

| Status      | Setting   | Upgrade   | LoRaWAN > |                                               |                             |                                    |
|-------------|-----------|-----------|-----------|-----------------------------------------------|-----------------------------|------------------------------------|
| port Frequ  | iency     |           | -         |                                               | _                           |                                    |
| 915         |           | -         | Ba        | lsic Channe                                   | el l                        |                                    |
| able Channe | Index 1   |           |           | 0                                             | Support Frequency :         | AU915 •                            |
|             |           |           |           | Enabled Channel Index: 0-71                   |                             |                                    |
|             |           |           |           | Channel Index                                 | Frequency/MHz               | Channel Spacing/MHz                |
| ex          | Frequer   | ncy/MHz 1 |           | 0 - 15                                        | 915.2 - 918.2               | 0.2                                |
| 5           | 902.3 - 9 | 905.3     |           | 16 - 31                                       | 918.4 - 921.4               | 0.2                                |
|             | 905.5 - 9 | 908.5     |           | 32 - 47                                       | 921.6 - 924.6               | 0.2                                |
| 47          | 908 7 - 9 | 911.7     |           | 48 - 63                                       | 924.8 - 927.8               | 0.2                                |
|             |           |           |           | 64 - 71                                       | 915.9 - 927.1               | 1.6                                |
| - 03        | 911.9 - 9 | 914.9     |           | Note:<br>64 channels numbered 0 to 63 utilizi | ng LoRa 125 kHz BW starting | g at 915.2 MHz and incrementing li |
| 4 - 71      | 903.9 - 9 | 914.2     |           | 8 channels numbered 64 to 71 utilizi          | ng LoRa 500 kHz BW starting | g at 915.9 MHz and incrementing li |

#### 3.3.2 Alarm Settings

When water leakage sensor or magnet switch sensor is triggered, it will send alarm message once by default. Toolbox allows users to change the alarm reporting interval and reporting times.

#### Mobile APP Configuration:

Open Toolbox APP and go to "Device -> Setting -> Threshold Settings" to enable the threshold settings and input the threshold.

| Threshold Settings                                               | $\wedge$          |
|------------------------------------------------------------------|-------------------|
| When the value meets the threshold report the value immediately. | , the device will |
| C02                                                              |                   |
| Over / ppm                                                       |                   |
| 1000                                                             |                   |
| Below / ppm                                                      |                   |
| 0                                                                |                   |
| Collecting Interval                                              | 3 + min           |

#### Software Configuration:

Log in Toolbox and go to "Device Settings -> Basic -> Threshold Settings" to enable the calibration and input the calibration value.

| Alarm Settings 🕜         |   |     |
|--------------------------|---|-----|
| Leakage Alarm            |   |     |
| Alarm reporting interval | 1 | min |
| Alarm reporting times    | 2 |     |

# 4. Installation

1. Attach EM300 to the wall and mark the two holes on the wall. The connecting line of two holes must be a horizontal line.

- 2. Drill the holes according to the marks and screw the wall plugs into the wall.
- 3. Mount the EM300 to the wall via mounting screws.
- 4. Cover the mounting screws with screw caps.

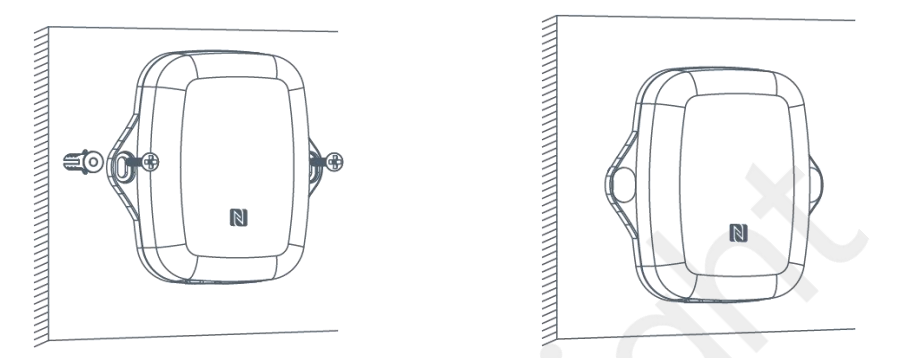

5. For leak detection senor, install the probe/cable to the place where liquid may leak. For magnet switch sensor, install the magnet beside the door/window.

**Note:** For SLD sensor, please ensure the metal pins of the probe are flat on the floor; for ZLD sensor, the cable can't be twined or accumulated together. The probe or cable of water leakage sensor should be placed in an area of concern where water from a leak would likely accumulate.

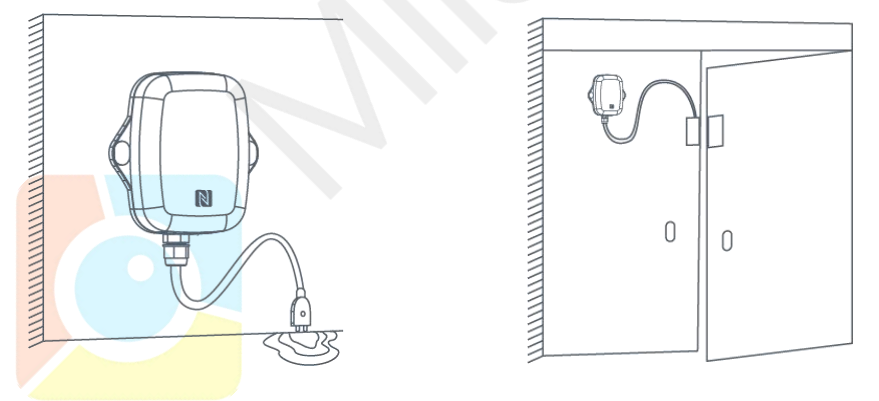

# 5. Milesight IoT Cloud Management

EM300 sensors can be managed by Milesight IoT Cloud platform. Milesight IoT cloud is a comprehensive platform that provides multiple services including device remote management and data visualization with the easiest operation procedures. Please register a Milesight IoT Cloud account before operating following steps.

Milesight IoT Cloud URL: cloud.milesight-iot.com

# 5.1 Add a Milesight Gateway

1. Enable "Milesight" type network server and "Milesight IoT Cloud" mode in gateway web GUI. **Note:** Ensure gateway has accessed the Internet.

| Status           | Genera             | I Radios                      | Advanced     | Custom    | Traffic        |           |
|------------------|--------------------|-------------------------------|--------------|-----------|----------------|-----------|
| Packet Forwarder | General            | Setting                       |              |           |                |           |
| Network Server   | Gateway<br>Gateway | EUI 24E124<br>ID 24E12        | FFI A        | ]         |                |           |
| Network 🕨        | Frequenc           | cy-Sync Disab                 | led 🗸        |           |                |           |
| System           | Multi-De           | stination                     |              |           |                |           |
| Maintenance      |                    | ID                            | Enable       | Туре      | Server Address | Operation |
| Maintenance P    |                    | 0                             | Enabled      | Milesight | localhost      |           |
| APP              |                    |                               |              |           |                | <b>H</b>  |
|                  |                    |                               |              |           |                |           |
| Status           |                    | General                       | Applications | Profiles  | Device         | Gateways  |
| Packet Forwarder | ļ                  | General Setting               |              |           |                |           |
| Network Server   | ļ                  | Enable<br>Milesight IoT Cloud |              |           |                |           |
| Network          |                    | NetID                         | 010203       |           |                |           |
|                  |                    | Join Delay                    | 5            |           | sec            |           |
| System           | •                  | RX1 Delay                     | 1            |           | sec            |           |
| Maintananaa      | 1                  | Lease Time                    | 8760-0-0     |           | hh-mm-ss       |           |
| Maintenance      |                    | Log Level                     | info         | ~         | ]              |           |

2. Go to "My Devices" page and click "+New Devices" to add gateway to Milesight IoT Cloud via SN. Gateway will be added under "Gateways" menu.

| ② Dashboard     | Devices              | Gateways             | listory +                               |                         |                   |               |
|-----------------|----------------------|----------------------|-----------------------------------------|-------------------------|-------------------|---------------|
| My Devices      | Search               | Q                    | Normal 1                                | 1 🛞 Inactive 3          |                   | + New Devices |
| 🖄 Map           | ○ 直尔沿友 [             | Add Device           |                                         | ×                       |                   |               |
| if Triggers     | 6136A3902            | 23                   |                                         |                         | ¢                 | () M ()       |
| Reports         | UC3X52-F             | * SN:                |                                         | sociated with your      |                   | @ <u>~</u> () |
| Event Center 30 | UC33                 | * Name :<br>X:<br>24 |                                         |                         | 15 minutes ago    | © <u>M</u> () |
| Q Me            | 口 道 AM102<br>6128A21 | 2-<br>1755000 CO2    | Cancel Confirm<br>TVOC Barometric Press | unation                 | a few seconds ago | @ <u>~</u> () |
| _               | 6 507                | 27℃<br>Temperature   | 51% 0<br>Humidity Activity Level (PI    | 2lux<br>R) Illumination |                   |               |
| =1              |                      |                      |                                         |                         |                   |               |

O Dashboard Devices Gateways History + My Devices Q ⊘ Normal 1 🔊 Offline 0 ⊗ Inactive 1 🖄 Map Associated Devices (Joined /Not Joined /Failed) Status Name Last Updated ifo Triggers UG85-915 621694470052 @ w 0 all 2 / 2 / 0 More Reports UG8555 6217A3163763 Device is not bound, please power on the device, after that, it will be associated with your account automatically Event Center 30  $\otimes$ 2020-08-18 16:42 🙆 🔟 🛈 🛆 Sharing Center

3. Check if gateway is online in Milesight IoT Cloud.

# 5.2 Add EM300 to Milesight IoT Cloud

1. Go to "My Devices" page and click "+New Devices". Fill in the SN of EM300 and select associated gateway.

| SN                 | 6127                           |
|--------------------|--------------------------------|
| Name               |                                |
| Associated Gateway | 231 (621700/01000)             |
| Device EUI         | 24e124127/                     |
| Application Key    | 5572404c696e6b4c6f526132303138 |

2. After EM300 is connected to Milesight IoT Cloud, you could check the device information and data and create dashboard for it.

| ② Dashboard                | Devices | Gateways                  | Histo                                  | ry                                  | +                                                              |                             |                   |               |
|----------------------------|---------|---------------------------|----------------------------------------|-------------------------------------|----------------------------------------------------------------|-----------------------------|-------------------|---------------|
| My Devices                 | Search  | ٩                         | Ø No                                   | ormal 1 🛱 Alarr                     | n 1 🕅 Offline 1                                                | ⊗ Inactive 3                |                   | + New Devices |
| Map<br>Triggers<br>Reports |         | AM102-915<br>6128A2175966 | 26.9°C<br>Temperature<br>797ppm<br>CO2 | 50.5%<br>Humidity<br>209ppb<br>TVOC | 22<br>Activity Level (PIR)<br>1012.3hPa<br>Barometric Pressure | 571ux<br>Illumination       | a minute ago      | @ <u>v</u> 0  |
| Event Center 30            | a al    | Am102-915<br>6128A2391618 | 27°C<br>Temperature<br>632ppm<br>CO2   | 50.5%<br>Humidity<br>103ppb<br>TVOC | 1<br>Activity Level (PIR)<br>1013hPa<br>Barometric Pressure    | <b>2lux</b><br>Illumination | a few seconds ago | © <u>n</u> ©  |
| X Me                       |         | Am100-915<br>6127A1782908 |                                        | De                                  | vice is inactive!                                              |                             | 2                 | © <u>M</u> ©  |
|                            |         |                           |                                        |                                     |                                                                |                             |                   | < 1 >         |
| ≡∙                         |         |                           |                                        |                                     |                                                                |                             |                   |               |

# 6. Sensor Payload

| Channel1 | Type1  | Data1   | Channel2 | Type2  | Data2   | Channel 3 |  |
|----------|--------|---------|----------|--------|---------|-----------|--|
| 1 Byte   | 1 Byte | N Bytes | 1 Byte   | 1 Byte | M Bytes | 1 Byte    |  |

All data are based on following format:

# Uplink Packet(HEX)

| Channel | Туре                              | Data Example   | Description          |
|---------|-----------------------------------|----------------|----------------------|
| 01      | 75(Dettern Level)                 | <b>C A</b>     | 64=>100              |
|         | 75(Battery Level)                 | 04             | Battery level =100%  |
| 00      | (7 (Terrer eveture)               | 10.01          | 10 01 => 01 10 = 272 |
| 03      | 67 (Temperature)                  | 10.01          | Temp=272*0.1=27.2°C  |
| 0.4     |                                   | 71             | 71=>113              |
| 04      | 68(Humiaity)                      | 71             | Hum=113*0.5=56.5%    |
| 05      | 00                                | 00             | Not water leakage    |
| 05      | UU                                | 01             | Water leakage        |
|         | 00                                | 00             | Magnet switch closed |
| 06      | UU                                | 01             | Magnet switch open   |
|         | 01(Milesight Protocol<br>Version) | 01             | V1                   |
|         |                                   | 64 10 90 82 43 | Device SN is         |
| ff      | 08 (Device SN)                    | 75 00 01       | 6410908243750001     |
|         | 09 (Hardware Version)             | 01 40          | V1.4                 |
|         | 0a(Software Version)              | 01 14          | V1.14                |
|         | Of(Device Type)                   | 00             | Class A              |

# Downlink Packet(HEX)

| Channel | Туре             | Data Example | Description             |  |
|---------|------------------|--------------|-------------------------|--|
| ff      | 03(Set Reporting | b0.04        | b0.04 = > 04 b0 = 1200s |  |
| 11      | Interval)        | 50.04        | b0 04 -> 04 b0 - 12003  |  |

# Appendix

# **Default LoRaWAN Parameters**

|          | 24E124 + 2 <sup>nd</sup> to 11 <sup>th</sup> digits of SN |  |  |
|----------|-----------------------------------------------------------|--|--|
| DevEUI   | e.g. SN = 61 26 A1 01 84 96 00 41                         |  |  |
|          | Then Device EUI = 24E124126A101849                        |  |  |
| AppEUI   | 24E124C0002A0001                                          |  |  |
| Appport  | 0x55                                                      |  |  |
| NetID    | 0x010203                                                  |  |  |
|          | The 5 <sup>th</sup> to 12 <sup>th</sup> digits of SN      |  |  |
| DevAddr  | e.g. SN = 61 26 A1 01 84 96 00 41                         |  |  |
|          | Then DevAddr = A1018496                                   |  |  |
| АррКеу   | 5572404C696E6B4C6F52613230313823                          |  |  |
| NwkSKey  | 5572404C696E6B4C6F52613230313823                          |  |  |
| AppSKey  | 5572404C696E6B4C6F52613230313823                          |  |  |
| Channels |                                                           |  |  |

# Default Uplink Channels

| Model      | Channel Plan | Channel Settings/MHz          |  |
|------------|--------------|-------------------------------|--|
| EM300-470M | CN470        | 470.3~489.3(All 95 channels)  |  |
|            | EU868        | 868.1, 868.3, 868.5           |  |
| EM300-868M | RU864        | 868.9, 869.1                  |  |
|            | IN865        | 865.0625, 865.4025, 865.6025  |  |
|            | AU915        | 915.2~927.1 (All 72 channels) |  |
|            | US915        | 902.3~914.2 (All 72 channels) |  |
| EM300-915M | KR920        | 922.1, 922.3, 922.5           |  |
|            | AS923        | 923.2, 923.4                  |  |
| -END-      |              |                               |  |